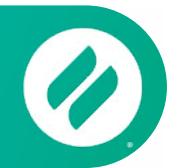

# How to mirror from a Chromebook or Chrome Browser

# Step 1

Open the **Chrome web browser** on your Chromebook, Mac or Windows computer.

**Step 2** Visit <u>connect.goditto.com</u>

# Step 3 | Enter Room Code

Enter the room code displayed in the room you want to connect to. Click Connect.

## Step 4 | Select Method

Select 'Option 3' to continue using browser to share window. Then click Start Mirroring.

#### Step 5 | Choose what to mirror

Select your Chrome tab, a window or your entire screen. Click share.

### Step 6 | Mirror

Your screen will appear on the receiver.

#### Mirror Multiple Devices to a Receiver

It is possible to share multiple devices to the same display at the same time. Simply connect another device. The receiver will display both devices in a new layout.

## Step 7 | Stop Mirroring

Select Stop Mirroring. Your screen will stop mirroring content to the receiver. Click Disconnect to completely end the session.

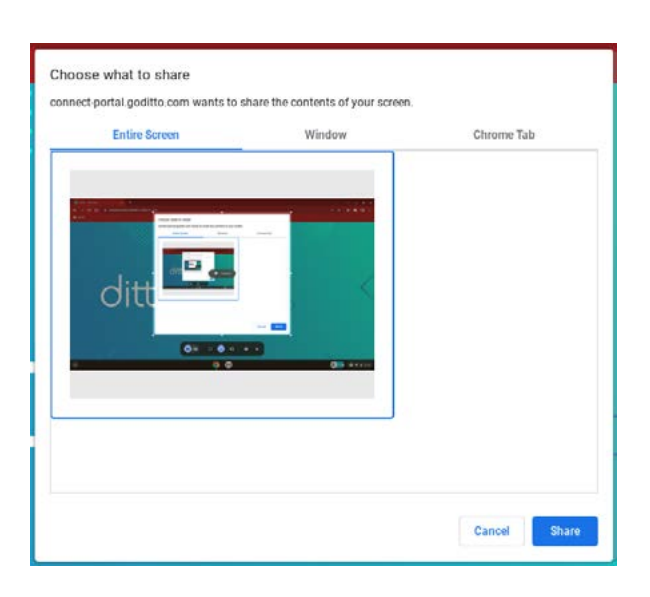

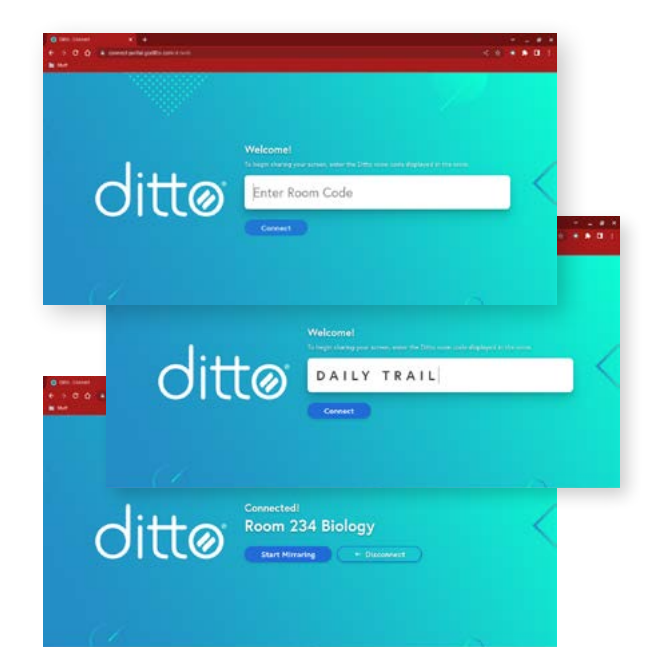